## University of Miami Travel Portal Tip Sheet: Adding Car or Hotel to Existing Trip

Through the University of Miami's travel online booking tool, Concur, employees and students can book car rentals, airfare, hotels, and selected trains. This tip sheet outlines how to add a car or hotel to an existing **reservation.** (Note: a car and/or hotel can be reserved at the same time that an air reservation is made.)

Online Booking Tool (Concur) Technical Support *M-F 7:30AM-Midnight EST* Contact: World Travel Online Technical Support Toll Free: 800-221-4730 (inside North America) Reservation Assistance: 888-206-6044 Online Email help: OnlineHelp@worldtravelinc.com World Travel Inc. Designated Agent Support M-F 8:30AM – 8:00PM. After-hours available for a fee. Contact: World Travel Toll Free: 888-206-6044 (inside North America) Direct: 610-695-6080 (outside North America) Email: UMiami@worldtravelinc.com

## **Hotel Booking Tips:**

- By adding a car or hotel to an existing air reservation, the booking will all fall within one itinerary.
- Step 1: Log in to the Travel Portal at <u>https://travel.miami.edu/travel-portal/book-travel-online/index.html</u>, scroll down to the **Book Travel Online** section, and click on **Concur Access**.

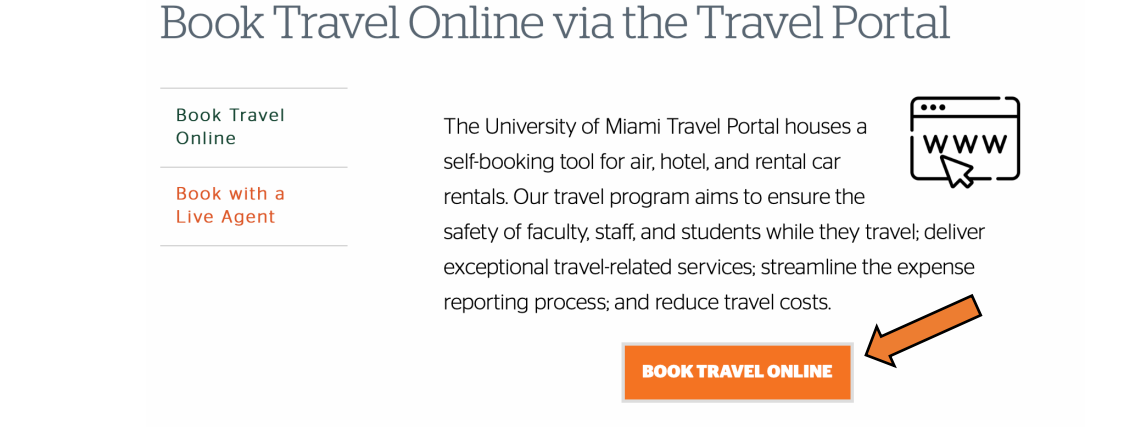

Step 2: Go into your existing trip from your Travel Portal home page. Located the top right-hand side, you will now see View Trips. This will indicate the number of Trips you currently have booked. You can click on the View Trips or go to the My Trips section (located towards the middle of the home page). This will take you to the Trip Overview page where you can then book your required car or hotel. (Note: if you are a travel assistant, see Step 2 (b) below before completing this step.)

|          |                           |                                    | Profile 👻 💄                  | MY TI                  | MY TRIPS (1)                                                              |      |  |
|----------|---------------------------|------------------------------------|------------------------------|------------------------|---------------------------------------------------------------------------|------|--|
|          | +<br>Enter<br>Reservation | <b>DO</b><br>Required<br>Approvals | 01<br>View Trips             | SEP<br>16-19           | Trip from Atlanta to Miami<br>test booking<br>More - €                    |      |  |
| Travel N | lanagement De             | epartment – (30                    | 5) 284-2072 - <u>travel@</u> | <u>miami.edu</u><br>Ad | Last Updated: 10/20/22<br>dd-Car-Hotel-ExistingTrip_TravelPortal2022-v1.c | docx |  |

## University of Miami Travel Portal Tip Sheet: Adding Car or Hotel to Existing Trip

| Travel Deta                                                          | ails                                                                                                    |                                        |  |
|----------------------------------------------------------------------|----------------------------------------------------------------------------------------------------|----------------------------------------|--|
| TRIP OVERVIEW                                                        | V                                                                                                    |                                        |  |
| <b>I want to</b><br>Print Itinerary<br>E-mail Itinerary              | Trip Name: Trip from Atlanta to Miami (Edit)<br>Start Date: September 16, 2016                                                      | Add to your Itinerary                  |  |
| Open in Outlook<br>Mew Trip History<br>Create Template<br>Clone Trip | End Date: September 19, 2016<br>Created: June 29, 2016, William Never (Modified: June 29, 2016)<br>Description: test backing (Edit) |                                        |  |
| Share Trip<br>Cancel Entire Trip                                     | Agency Record Locator: MCVCND<br>Passengers: William Never                                                                          | Booked outside Concur? Enter your trip |  |
|                                                                      | Total Estimated Cost: \$174.20 USD (Details)                                                                                        | itinerary to plans@concur.com.         |  |

**Step 2 (b)** *if travel assistant booking for employee or student*: Click on your profile, located on the top right corner, and select the employee's or student's existing reservation you want to add to. (Note: the employee or student should have previously given you the rights as their travel assistant. Once the traveler is selected, continue with Step 2 above.)

Step 3: Choose the destination you require for the car or hotel portion of your trip, and select Search.

| TRIP OVERV                                                                                                    | Trip leg selection                              |        |        |                  |                                                                               |
|----------------------------------------------------------------------------------------------------|-------------------------------------------------|--------|--------|------------------|-------------------------------------------------------------------------------|
| I want to<br>Print Itinerary<br>E-mail Itinerary<br>Open in Outlook<br>Mew Trip History<br>Create Template<br>Clone Trip<br>Share Trip | Add reservation to:<br>Miami, FL (MIA) (Sep 16) |        |        | : June 29, 2016) | Add to your Itinerary                                                         |
| Cancel Entire Trip                                                                                                    |                                                 | Search | Cancel |                  | manually, connect with Tripit, or send your<br>itinerary to plans@concur.com. |

**Step 4:** Follow the usual instructions for booking a car or hotel until you reach the **Finished** page.